# 雲南夢ネットインターネット接続サービス

# 設定手順書(放送センター用)

Windows 8・8.1 版

雲南市・飯南町事務組合

## 設計手順書の構成

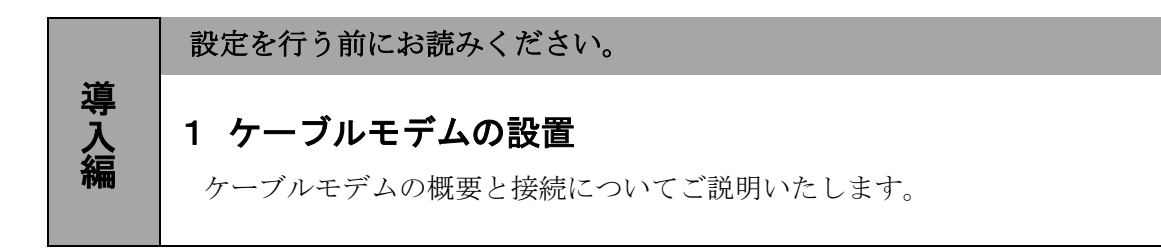

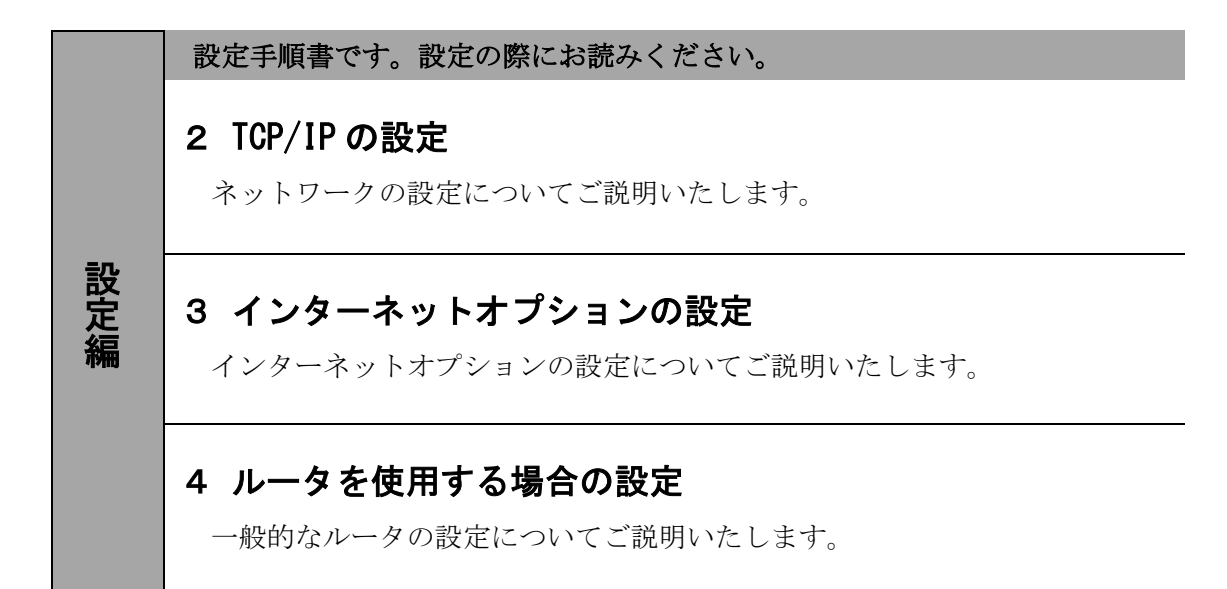

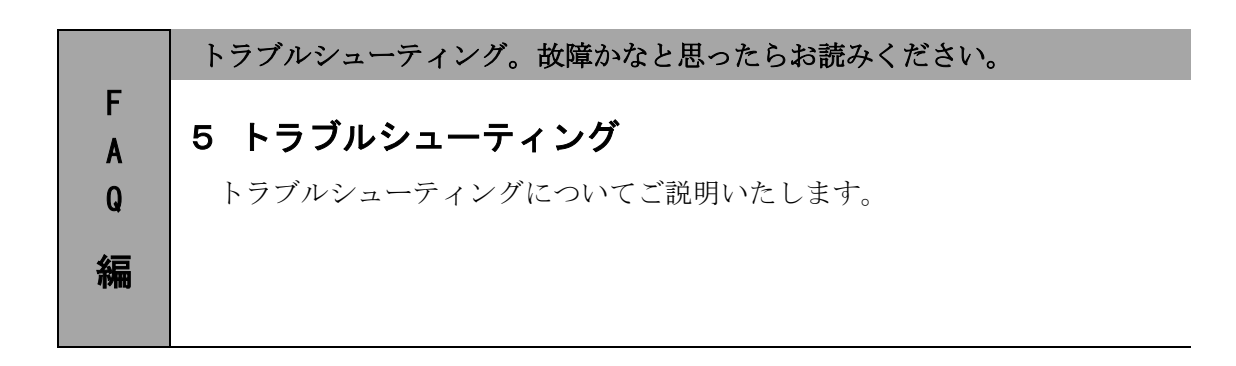

# 1. ケーブルモデムの設置

### 1-1 ケーブルモデムの概要

お客様へ配布しましたケーブルモデムはブロードネットマックス(BN・MUX)製となります。

・他製品のケーブルモデムはご利用できませんのでご注意ください。

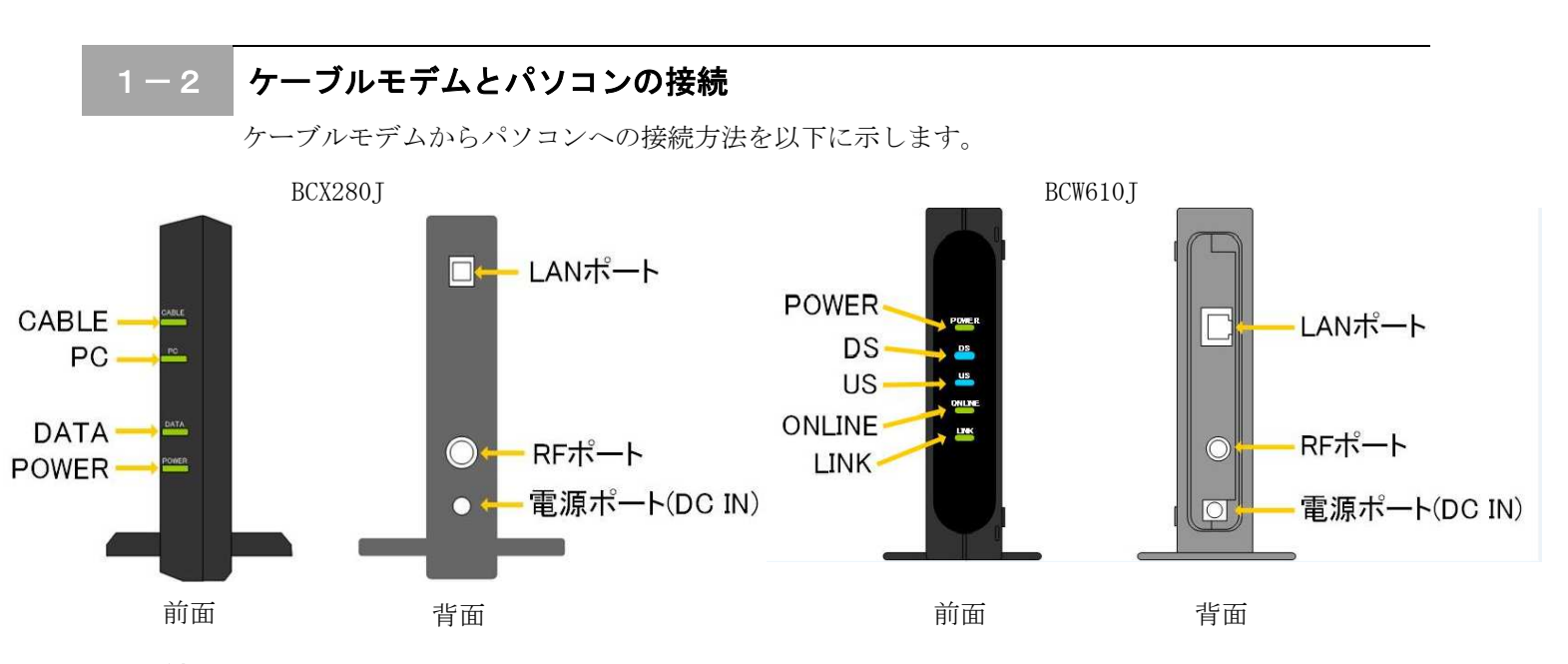

#### 接続手順

- ① LAN ポート
- LAN ケーブルを接続します。接続した LAN ケーブルはパソコンの LAN コネクタ部分へ接続します。 ② RF ポート
  - インターネット専用同軸ケーブルを接続します。

通常の場合、当組合が指定する工事業者が接続します。

- ③<u>電源ポート</u>
  - AC アダプタを接続します。

#### 1-3 ケーブルモデム正面ランプの説明

ケーブルモデム正面のランプ状態を以下に示します。

#### BCX280Jの場合

- CABLE : ケーブルモデムと夢ネット側装置間との間で通信が出来ている場合、緑色に点灯します。
- PC : パソコンとケーブルモデム間で通信が出来ている場合、緑色に点灯します。
- DATA : データが送受信されている場合、緑に点灯します。
- POWER : AC アダプタからの電力が供給されている場合、緑に点灯します。

#### BCW610J の場合

POWER : AC アダプタからの電力が供給されている場合、緑色に点灯します。

- DS : データ受信中の場合、青色又は緑色に点灯します。
- US : データ送信中の場合、緑色に点灯します。
- ONLINE: ケーブルモデムと夢ネット側装置間との通信が出来ている場合、緑色に点灯します。
- LINK : パソコンとケーブルモデム間の通信が出来ている場合、橙色に点灯します。

# 2. TCP/IPの設定

### 2-1 TCP/IPの設定

1. 「メニュー」画面から「コントロールパネル」を開きます。

<Windows8>

画面左下の「丸印付近」を右クリックし、表示されたメニューから 「コントロールパネル」を選択します。

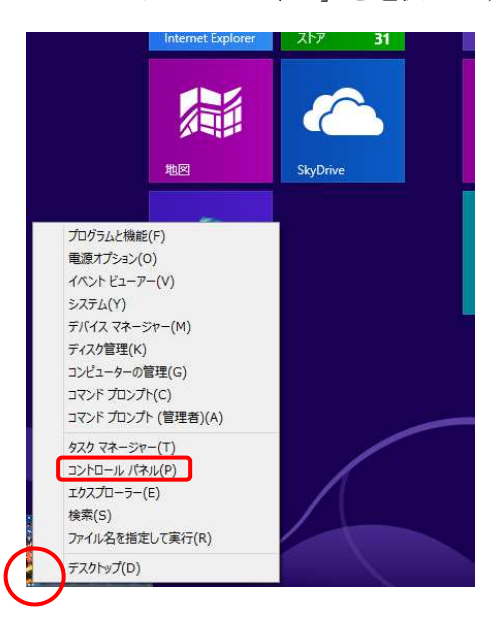

<Windows8.1>

画面左下の「Windows ロゴマーク」をクリックし、

表示されたメニューjから「コントロールパネル」を選択します。

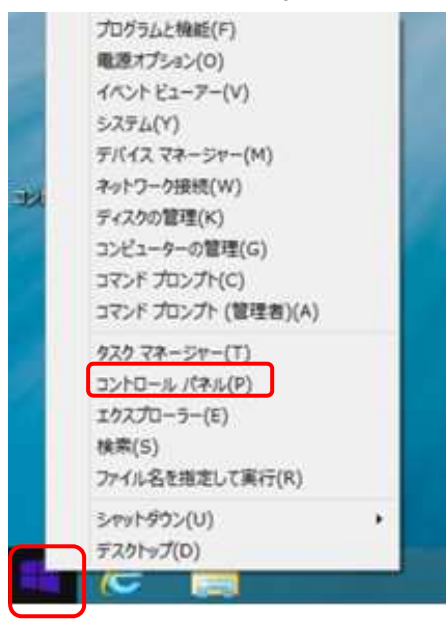

-設定編-

### 2-1 TCP/IPの設定

2. 『コントロールパネル』の中から「ネットワークとインターネット」を開きます。

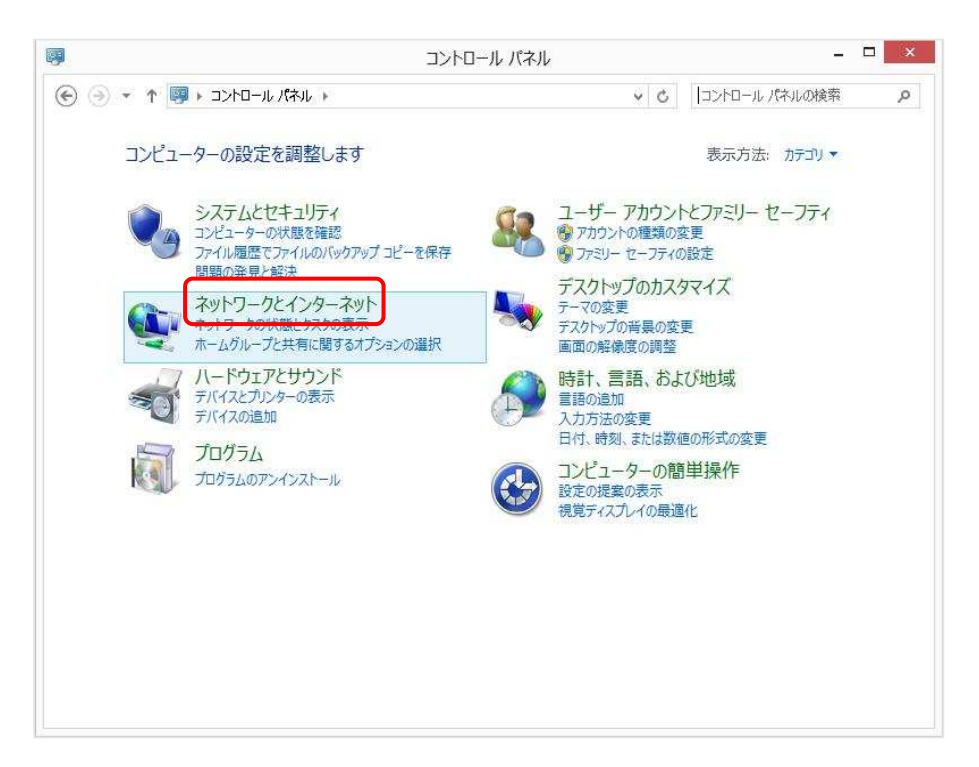

3. 『ネットワークとインターネット』の中から「ネットワークと共有センター」 を開きます。

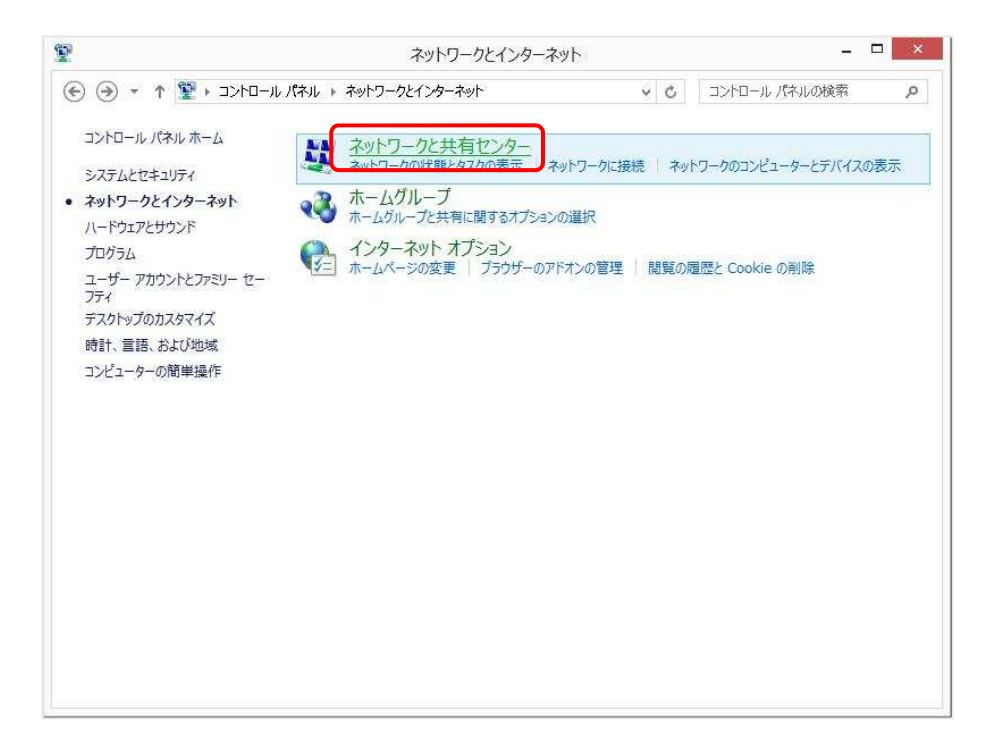

-設定編-

≪Windows 8・8.1 編≫

### 2-1 TCP/IPの設定

4. 『ネットワークと共有センター』の中から「アダプターの設定の変更」を開きます

| 8                                         | ネットワークと共有セン                                                                                                    | <i>,</i> 9 ×                                                                                                    |
|-------------------------------------------|----------------------------------------------------------------------------------------------------|----------------------------------------------------------------------------------------------------|
| 🔄 🕘 👻 🕈 🕎 🐨 🕤                             | ロントロール パネル項目 ▶ ネットワークと共有センター                                                                                                 | <ul> <li>・</li> <li>・</li></ul> |
| コントロール パネル ホーム                            | 基本ネットワーク情報の表示と接続                                                                                                    | のセットアップ                                                                                                    |
| マガブターの設定の亦事                               | アクティブなネットワークの表示                                                                                                    |                                                                                                    |
| <u>メ有の詳細設定の変更</u>                         | <b>ネットワーク</b><br>パブリック ネットワーク                                                                                                | アクセスの種類: インターネット<br>接続: Q イーサネット                                                                                                    |
|                                           | ネットワーク設定の変更                                                                                                    |                                                                                                    |
|                                           | <ul> <li>新しい接続またはネットワークのセッ<br/>ブロード/CCド、ダイヤルアップ、また<br/>ントをセットアップします。</li> <li>問題のトラブルシューティング<br/>ネットワークの問題を診断して修復</li> </ul> | トアップ<br>ま VPN 接続をセットアップします。 あるいは、 ルーターまたはアクセス ポイ<br>します。 または、 トラブルシューティングに関する情報を入手します。                                                                                                    |
|                                           |                                                                                                    |                                                                                                    |
| 関連項目                                      |                                                                                                    |                                                                                                    |
| 間連項目<br>Windows ファイアウォール                  |                                                                                                    |                                                                                                    |
| 関連項目<br>Windows ファイアウォール<br>インターネット オブション |                                                                                                    |                                                                                                    |

5. 「イーサネット」のアイコンを右クリックして表示されるメニューから 「プロパティ」を開きます。

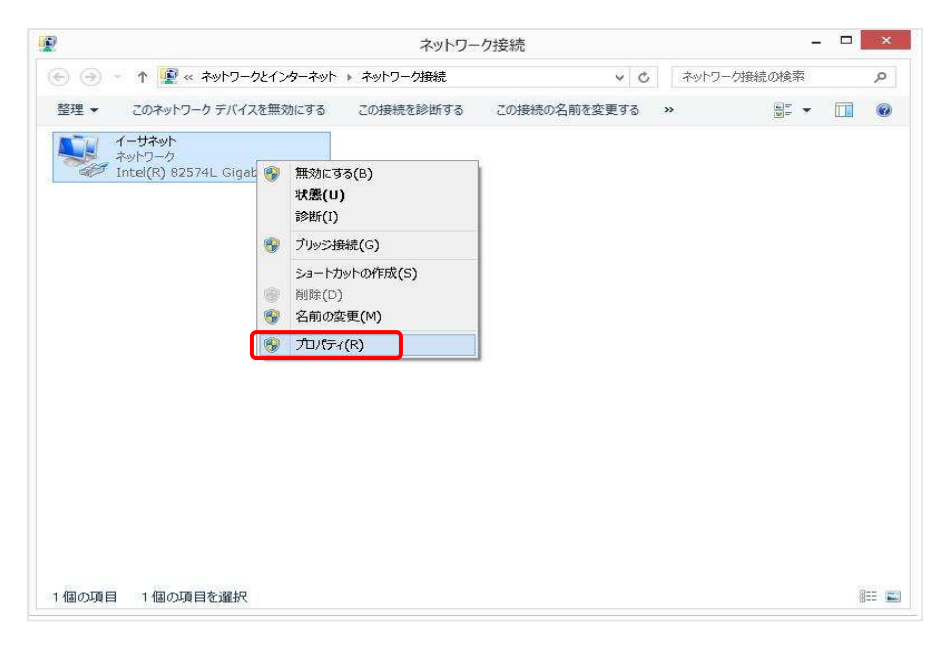

-設定編--

### 2-1 TCP/IPの設定

6. 『イーサネットのプロパティ』が起動します。

「インターネットプロトコル バージョン4(TCP/IPv4)」を選択し〔プロパティ〕を 開きます。

| s.                       | Intel(R) 82574L                                                        | Gigabit Network Co                                           | onnection        |
|--------------------------|------------------------------------------------------------------------|--------------------------------------------------------------|------------------|
|                          |                                                                        |                                                              | 構成(C)            |
| この接続                     | 記次の項目を使用                                                               | します <b>(</b> 0 <b>)</b> :                                    |                  |
| V 4<br>V 4<br>V 4<br>V 4 | - Link-Layer Top<br>- Link-Layer Top<br>- インターネット プロト<br>- インターネット プロト | ology Discovery Map<br>ology Discovery Res<br>コルパージョン 6 (TCP | (IPv6)<br>(IPv4) |
| 17                       | ストール <b>(N)</b>                                                        | 削除(U)                                                        | プロ/(ティ(R)        |
| 説明                       | 制御プロトコル/イン                                                             | ターネット プロトコル。相)                                               | 互接続されたさまざまな      |

7. 『インターネットプロトコル バージョン 4(TCP/IPv4)のプロパティ』では下記の通り 設定します。

「IP アドレスを自動的に取得する」「DNS サーバーのアドレスを自動的に取得する」に チェックを入れ、〔OK〕をクリックします。

| ž.              | 代替の構成                                          |                 |               |             |                |                  |
|-----------------|------------------------------------------------|-----------------|---------------|-------------|----------------|------------------|
| 小り<br>(す。<br>ださ | ワークでこの機能がサポートされている<br>・サポートされていない場合は、ネット<br>い。 | 5場合は、<br>~ワーク管部 | IP 設定<br>理者にì | 官を自重<br>箇切な | h的に取れ<br>IP 設定 | 書することが<br>を問い合わけ |
| ) I             | P アドレスを自動的に取得する(0)                             | ר               |               |             |                |                  |
| $\odot$         | 欠の IP アドレスを使う(S):                              | _               |               |             |                |                  |
| IP              | アドレス(1):                                       |                 | 20<br>20      | 42          | - 24           |                  |
| <del>1</del> 7  | 「ネット マスク(し):                                   |                 | <u>60</u>     | a.          |                |                  |
| Ŧ               | フォルトダートウェイ(D):                                 |                 | 92            | 35          |                |                  |
| ا (             | ONS サーバーのアドレスを自動的に                             | 取得する            | (B)           |             |                |                  |
| $O_{\lambda}$   | 欠の DNS サーバーのアドレスを使う                            | 5(E):           |               |             |                |                  |
| ি               | 先 DNS サーバー(P);                                 |                 | 92            | a:          | - 3            |                  |
| 代               | 替 DNS サーバー(A):                                 |                 | 9)            | 25          | 3.             |                  |
|                 | 終了時に設定を検証する(L)                                 |                 |               |             | 詳細             | 設定(V)            |

-設定編—

### 2-1 TCP/IPの設定

8. 最後に『イーサネットのプロパティ』画面で〔OK〕をクリックします。

|                                                                                                    |                                                                                      | 構成(C)                                          |
|----------------------------------------------------------------------------------------------------|--------------------------------------------------------------------------------------|------------------------------------------------|
| の接続は次の項目を使用                                                                                                    | 用します(0):                                                                             | 41<br>1                                        |
| <ul> <li>✓ ▲ Link-Layer Top</li> <li>✓ Link-Layer Top</li> <li>✓ インターネット プロ</li> <li>✓ インターネット プロ</li> <li>✓ インターネット プロ</li> </ul> | pology Discovery Maj<br>pology Discovery Res<br>トロル パージョン 6 (TCP<br>トロル パージョン 4 (TCP | pper I/O Driver<br>sponder<br>/IPv6)<br>/IPv4) |
| 1275-11(N)                                                                                                    | 削除(U)                                                                                | プロパティ(R)                                       |
| $\sqrt{2} \sqrt{2} h = H(h)$                                                                                                    | 削除(U)                                                                                | プロパティ(R)                                       |

以上でネットワークの設定は終了です。

# 3. インターネットオプションの設定

#### 3-1 設定

 Windows のバージョンにより「丸印付近」または「Windows ロゴマーク」を右クリックし、 表示される「メニュー」画面の中から「コントロールパネル」を開きます。

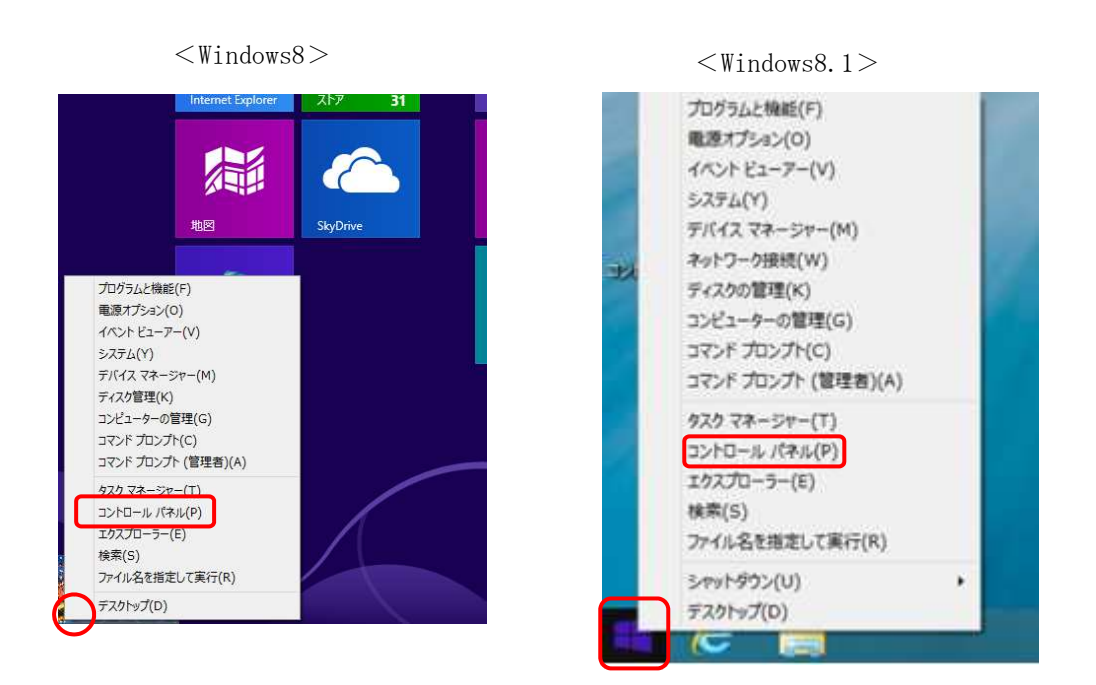

2. 『コントロールパネル』の中から「ネットワークとインターネット」を開きます。

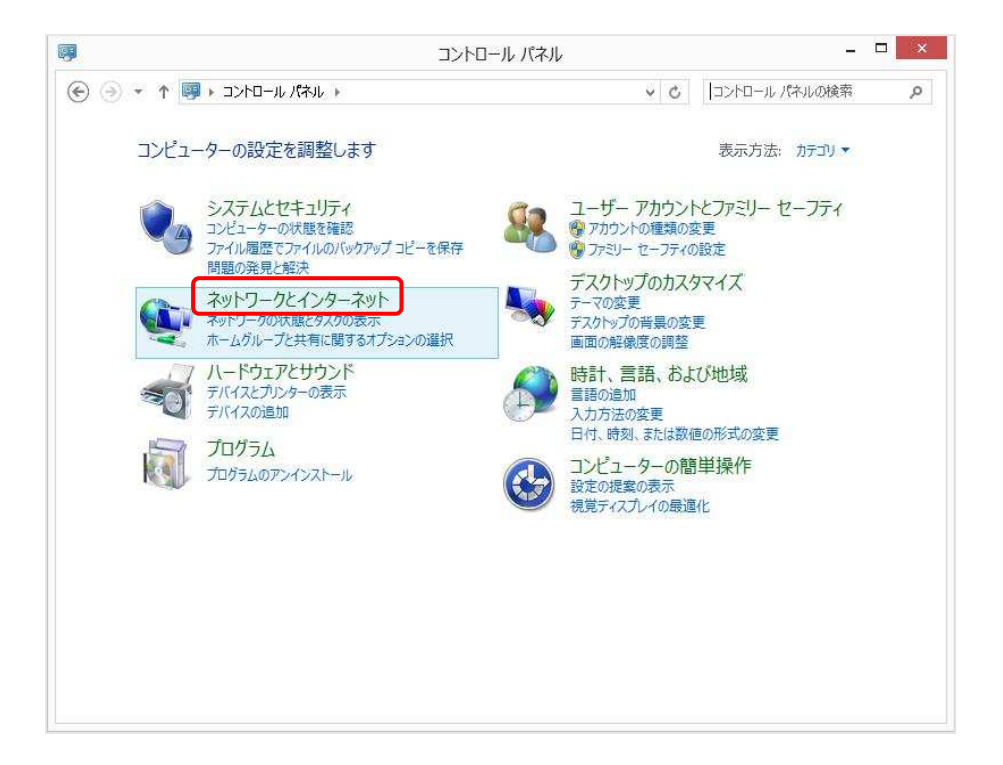

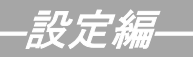

### 3-1 設定

3. 『ネットワークとインターネット』の中から「インターネットオプション」を開きます。

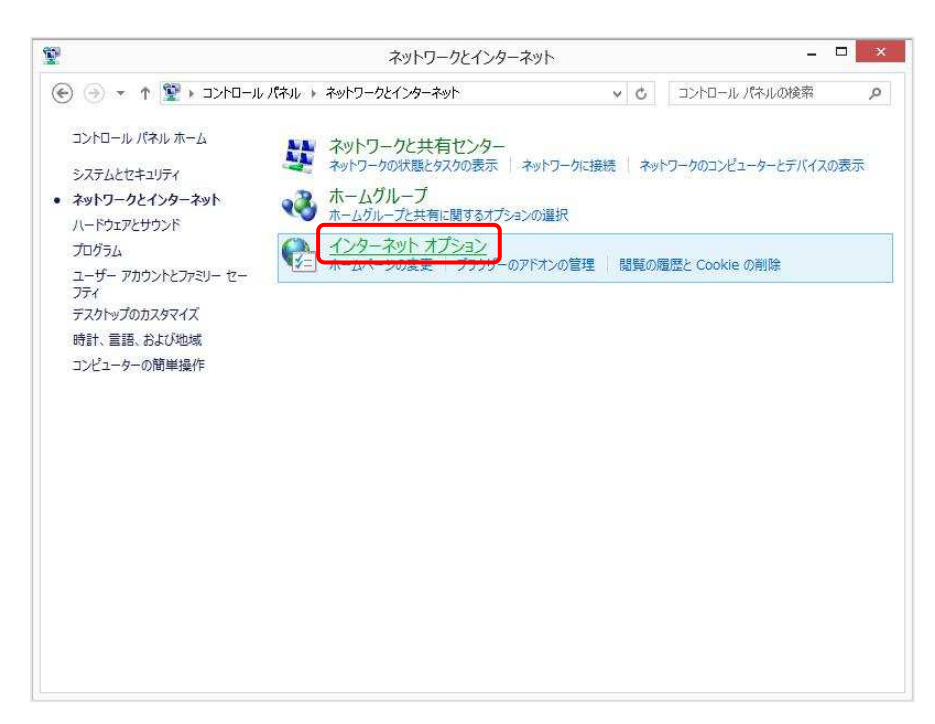

『インターネットのプロパティ』画面が起動します。
 「全般」タブ→「ホームページ」→「アドレス」欄に「http://unnan-yume.net/」
 を入力し、〔適用〕をクリックします。

| è般 セキュリティ                                                              | ( プライバシー コンテン                                               | ンツ接続                                | プログラム           | 詳細設定                                |           |
|------------------------------------------------------------------------|-------------------------------------------------------------|-------------------------------------|-----------------|-------------------------------------|-----------|
| ホームページー                                                                | Leave 1 and                                                 |                                     |                 | 1.0.0101000000000                   |           |
| 🔥 複数                                                                   | てのホーム ページのタブを                                               | 作成するには                              | 、それぞれの          | アドレスを行で                             | 分けて       |
|                                                                        | してください(R)                                                   | 0.0                                 |                 |                                     |           |
| htt                                                                    | :p://unnan-yume.ne                                          | ŧΛ                                  |                 |                                     | 0         |
|                                                                        |                                                             |                                     |                 |                                     |           |
| ŦE                                                                     | 目なのページを使用(の)                                                | 舞進制                                 | 3字(5) 央         | ี<br>ส.เ\ชา้∩ฟส์                    | BOUN      |
| 7                                                                      | BITON SCIENCIC)                                             | 1元年6.                               | KYE()           | 10000 OB                            | m(U)      |
| スタートアップ                                                                |                                                             |                                     |                 |                                     |           |
| <ul> <li>         前回のセッジ     </li> </ul>                               | ションのタブから開始する(                                               | в)                                  |                 |                                     |           |
| ●ホームペー                                                                 | ジから開始する(H)                                                  |                                     |                 |                                     |           |
|                                                                        |                                                             |                                     |                 |                                     |           |
| タブ                                                                     |                                                             |                                     |                 |                                     |           |
| タブ                                                                     | b ページの表示方法を言                                                | 殳定します。                              |                 | タブ(T)                               |           |
| タブ                                                                     | b ページの表示方法を言                                                | 殳定します。                              |                 | タブ(T)                               |           |
| タブ                                                                     | b ページの表示方法を言                                                | 殳定します。                              |                 | <i>\$</i> ፓ(T)                      |           |
| タブ                                                                     | b ページの表示方法を言<br>履歴、Cookie、保存さ/                              | 设定します。<br>ひょパスワード                   | ູ່ສະບັ wet      | タブ <b>(</b> T)<br>タブ <b>(</b> T)    | į,        |
| タブ                                                                     | b ページの表示方法を言<br>履歴、Cookie、保存さ<br>「                          | 殳定します。<br>はノ <b>パ</b> スワード          | ູສະບັ wet       | タブ <b>(</b> T)<br>- フォームの情          | i)        |
| タブ<br>タブの中の We<br>閲覧の履歴<br>一時ファイル、<br>報を削除します<br>一終了時に閲                | b ページの表示方法を言<br>夏歴、Cookie、保存さ<br>「。<br>3覧の履歴を削除する(W         | 受定します。<br>けいパスワード<br>/)             | ູສະບັ wet       | タブ <b>(</b> T)<br>フォームの情            | i i       |
| タブ<br>タブの中の We<br>閲覧の履歴<br>一時ファイル、泉<br>報を削除します<br>□終了時に聞               | b ページの表示方法を言<br>夏歴、Cookie、保存さ<br>「。<br>3覧の履歴を削除する(W         | 受定します。<br>はっパスワード<br>()<br>削除:      | (D)             | タブ(T)<br>9 フォームの情<br>設定(S)          |           |
| タブ<br>タブの中の We<br>閲覧の履歴<br>一時ファイル、泉<br>報を削除します<br>一終了時に聞<br>デザイン・      | b ページの表示方法を言<br>夏歴、Cookie、保存さ<br>「。<br>3覧の履歴を削除する(W         | 殳定します。<br>はン(スワード<br>/)<br>削除       | 、および Web<br>(D) | タブ(T)<br>- フォームの情<br>設定(S)          |           |
| タブ<br>タブの中の We<br>間覧の履歴<br>一時ファイル、<br>履報を削除します<br>一終了時に<br>説<br>デザイン ― | わ ページの表示方法を言<br>国歴、Cookie、保存さ<br>「。<br>『覧の履歴を削除する(W         | 设定します。<br>はょ(スワード<br>()<br>削除       | 、および Web<br>(D) | タブ(T)<br>9 フォームの情<br>設定(S)          |           |
| タブ<br>タブの中の We<br>同時ファイル、駅<br>報を削除します<br>○ 終了時に関<br>デザイン<br>色(0)       | わ ページの表示方法を言<br>夏歴、Cookie、保存され<br>「<br>夏の履歴を削除する(M<br>言語(L) | 设定します。<br>はい(スワード<br>))<br>)<br>フォン | 、および web<br>(D) | タブ(T)<br>クフォームの情<br>設定(S)<br>ユーザー補助 | i<br>)(E) |

-設定編—

### 3-1 設定

5. 次に「接続」タブを選択し、「ダイヤルしない」を選択し〔適用〕をクリックします。 設定しましたら、〔LANの設定〕をクリックします。

| -             | · / ///               | いい接続を設い            | まするには            |       |      |                 |
|---------------|-----------------------|--------------------|------------------|-------|------|-----------------|
| -             | [セットアッ                | の 最高に設い            | てください。           |       |      | ቲቃዮዎቃፓ(U)       |
| タイト           | ヤルアップと仮想              | プライベート オ           | シークの             | 設定 —  |      |                 |
|               |                       |                    |                  |       |      | 追加(D)           |
|               |                       |                    |                  |       |      | VPN の追加(P)      |
|               |                       |                    |                  |       |      | 削除(R)           |
| 九<br>[設       | はキシ サーバーを<br>定]を選択して  | 構成する必要<br>ください。    | がある場合            | lt.   |      | 設定(S)           |
| ۲             | タイヤルしない               | (C)                |                  |       |      |                 |
| 0             | ネットワーク接続              | 売が存在しない            | いときには、ら          | イヤルする | 5(W) |                 |
| 0             | 11通常の接続で<br>国たへ町中広。   | 91771J98((<br>+>I  | 2)               |       |      | m do conde (co) |
|               | 現在の政策を担い              | 40                 |                  |       |      | 既在に設在(ヒ)        |
| <u> </u>      | カル エリア ネット            | -ワーク (LAN          | )の設定 -           |       | _    |                 |
| 0074          | AN の設定はダー<br>ルアップには上の | (ヤルアップ接続<br>設定を選択し | 売には適用さ<br>てください。 | すれません | · 91 | LAN の設定(L)      |
| <br>た         |                       |                    |                  |       |      |                 |
| _<br>レ4<br>ヤパ |                       |                    |                  |       |      |                 |
| 」<br>で<br>や   |                       |                    |                  |       |      |                 |

『ローカル エリア ネットワーク (LAN) の設定』画面が表示されます。
 全てチェックが外れていることを確認し [OK] をクリックします。

| 設定を確    | 実に使用するために       | は、自動構成を無效          | 物にしてください      | ₀₽₽₽₽₽₽₽₽₽₽₽₽₽₽₽₽₽₽₽₽₽₽₽₽₽₽₽₽₽₽₽₽₽₽₽₽ |
|---------|-----------------|--------------------|---------------|---------------------------------------|
|         | を自動的に検出する       | 5(A)               |               |                                       |
| □ 自動    | 構成スクリプトを使用      | ¶ব্বる(S)           |               |                                       |
| PFL     | /Z(R):          |                    |               |                                       |
| /⊓==≈ + | t-/s-           |                    |               |                                       |
|         | <br>ເ⊐ື⊓±≈,++K- | を使用する (ごわらの        | 設定けダイキ        | フル.アヘップまた(± \/DN                      |
| 一接続     | には適用されません       | )(X)               | /6XALIG / 1 1 | 707 57 SICIS 11 18                    |
| アドレ     | /ズ(E):          | ポート(T)             | : 80          | 詳細設定(C)                               |
| -       | 1               | ന്നേകും. എപുറം തും | 5 BEL JNLVR   | 1                                     |

『インターネットのプロパティ』画面に戻りますので、〔OK〕をクリックします。

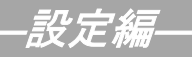

### 3-1 設定

「スタート」から「Internet Explorer」を起動します。
 下記の画面が表示されましたら完了です。

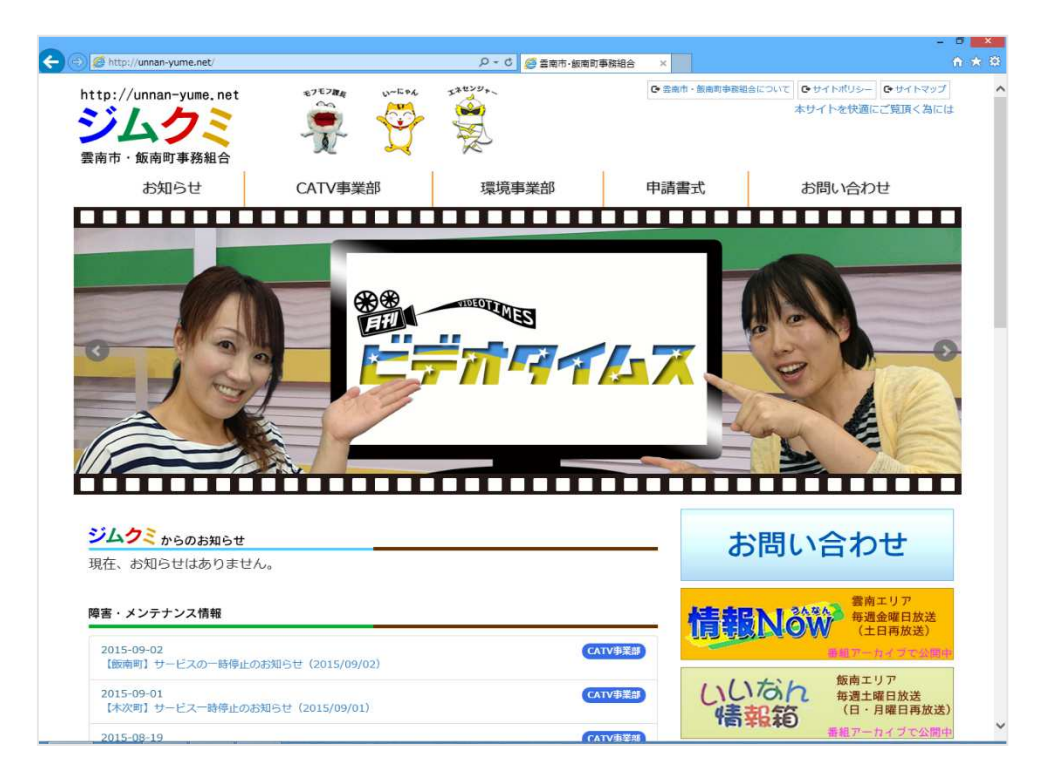

## 4. ルータを使用する場合の設定

#### 4-1 機器設置

1. ケーブルモデム、ルータ、パソコンを LAN ケーブルにて接続します。

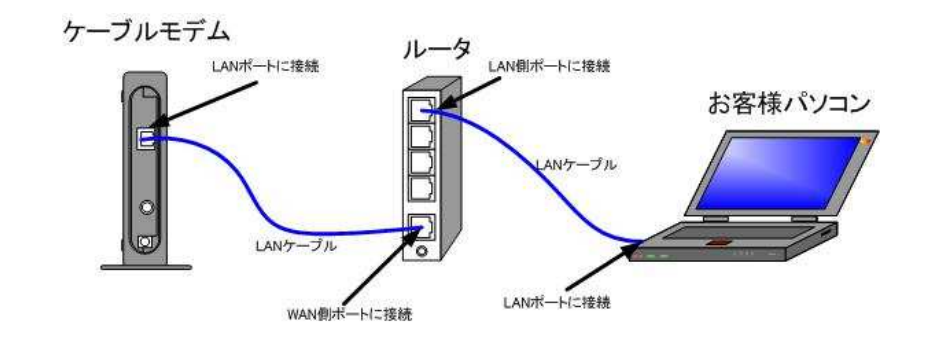

・ルータの導入等、ケーブルモデムに接続する機器を変更した場合は、ケーブルモデムの
 再起動を行ってください。

#### 4-2 ルータの設定

ルータを使用する場合の一般的な設定について説明します。

1. インターネット接続設定

ルータの管理画面より WAN 側 IP アドレスの設定を「DHCP サーバより自動取得」する 設定にします。

2. LAN 側設定

ルータの管理画面より「DHCP サーバ機能」を有効にし、ルータよりお客様パソコンへ IP アドレスを自動的に割り当てる設定にします。

3. 無線接続設定

無線ルータのメーカー、パソコンの 0S によって設定方法が異なります。 無線接続の設定をする場合は、無線ルータに付属のマニュアルをご参照ください。

# 5. トラブルシューティング

#### 5-1 インターネットへつながらない

- [ケーブルモデム]のランプ状態をご確認ください。
   [ケーブルモデム] [パソコン]の電源が投入されている状態でご確認ください。
  - → [CABLE] 又は [ONLINE] ランプが消灯している場合は、**雲南夢ネットサポート センター**へご連絡ください。
  - → [PC] 又は [LINK] ランプが消灯している場合は、 〔ケーブルモデム〕と
  - → 〔パソコン〕の接続をご確認ください。正常に接続されている場合は点灯しています。
  - →〔ケーブルモデム〕のランプ状態に問題がない場合は2へ進んでください。
- 2. 〔パソコン〕の〔TCP/IPの設定〕をご確認ください。
  - → 詳細は本設定手順書の〔設定編〕 〔2. TCP/IP の設定〕をご確認ください。
  - → 〔パソコン〕の設定に問題が見受けられない場合は3へ進んでください。
- 3. 上記をご確認後、症状が改善されない場合は**雲南夢ネットサポートセンター**へご連絡ください。 専門の係員がサポート致します。

雲南夢ネット サポートセンター
 受付 : 9:00~12:00、13:00~21:00(日、祝日を除く)
 TEL : 0120-956-941
 E-mail : support@bs.kkm.ne.jp